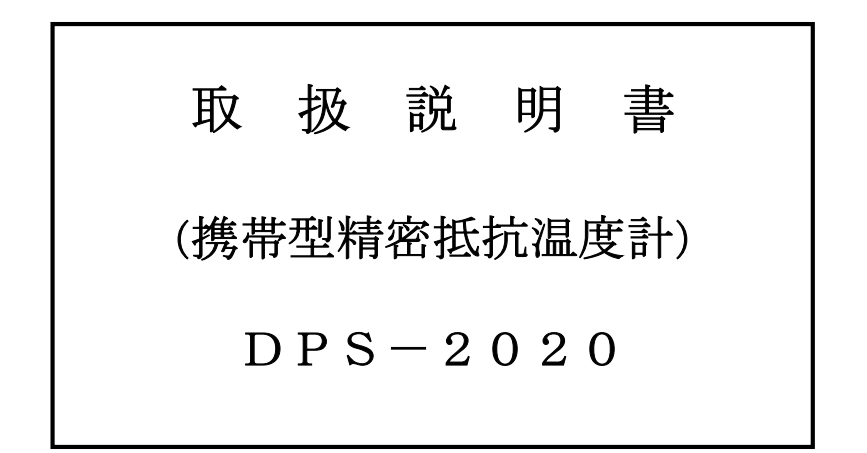

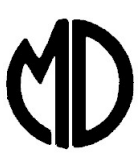

東京都目黒区下目黒 2-13-10 RK ビル 6F

<sup>株式</sup> 村山電機製作

TEL. (03) 6417-9800 FAX. (03) 6417-9801 http://www.murayama-denki.co.jp

注意 ご使用前に本取扱説明書を読み 正しく使用して下さい。

# $MD - 4 \ 0 \ 5 \ 9 \ 2$

CD

このたびは、当社の携帯型精密抵抗温度計 (DPS-2020 シリーズ) をご購入頂き誠に ありがとうございます。

本製品は、当社の永年にわたる船舶用温度計測の技術を駆使して開発したもので、高 安定定電流駆動白金測温抵抗体により高精度の温度測定を携帯型の装置にしたもの であり、ご使用に際して必ずご満足いただけるものと確信しております。 本器の性能を充分発揮させ、かつトラブルを防ぐために、ご使用前に本取扱説明書をよ くお読み下さるようお願い申し上げます。

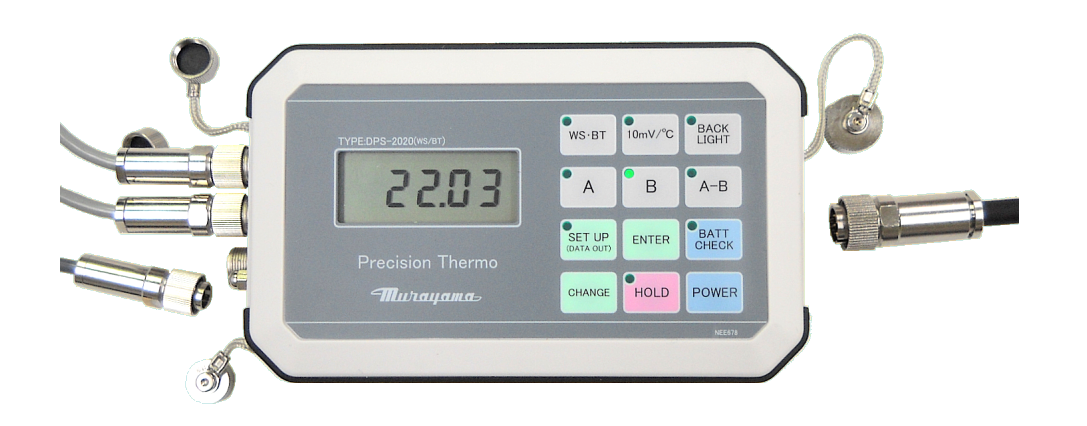

## 携帯型精密温度計 DPS-2020

 (重要注意事項) 温度センサ と DPS-2020本体 の組合せ
 ・携帯型精密抵抗温度計であるDPS-2020は、本体と温度センサの 組合せで、特性を調整してあります。
 本体裏面のシリアル No. と センサのシリアル No. とチャネル の組み合わせ は正しく接続してください。
 接続対応が正しくない場合は、測定精度は保証できません。

| MURAY  | AMA D | ENKI | LTD. | DRW       |              |
|--------|-------|------|------|-----------|--------------|
| 株式会社 村 | 山電    | 機製   | 作所   | NO.<br>図番 | MD 4 0 5 9 2 |

 $3\ /\ 24$ 

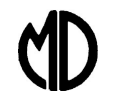

### ◇ 目次 ◇

| 1. DPS-2020 の 特徴 ・・・・・・・・・・・・・・・・・・・・・・・・・・・・・・・・・・                             | 5  |
|---------------------------------------------------------------------------------|----|
| 2. 機器の構成 ・・・・・・・・・・・・・・・・・・・・・・・・・・・・・・・・・・・・                                   | 6  |
| <ol> <li>2.1 DPS-2020本体</li> <li>····································</li></ol> | 6  |
| 2.2 ケーブル類および付属品 ・・・・・・・・・・・・・・・・・・・・・                                           | 7  |
| 2.3 温度センサ、通信ケーブルの接続 ・・・・・・・・・・・・・・                                              | 8  |
| 3. 操作 ・・・・・・・・・・・・・・・・・・・・・・・・・・・・・・・・・・・                                       | 9  |
| 3. 1 温度測定(基本操作) ・・・・・・・・・・・・・・・・・・・・・・                                          | 9  |
| 3.2 操作ボタンの機能と各種設定 ・・・・・・・・・・・・・・・・・・                                            | 9  |
| 4. LCD表示について ・・・・・・・・・・・・・・・・・・・・・・・・・・・ :                                      | 11 |
| 5. 各種設定と使用方法 ・・・・・・・・・・・・・・・・・・・・・・・・・・・                                        | 12 |
| <1> パワーON、OFF および 温度表示 ・・・・・・・・・・・・ 1                                           | 12 |
| <2> バックライトON、OFF ・・・・・・・・・・・・・・・・・・ 1                                           | 13 |
| <3> 電池電圧チェック ・・・・・・・・・・・・・・・・・・・・・・・・・ Ξ                                        | 13 |
| <4> 無線カード(オプション)のON、OFF ・・・・・・・・・ 1                                             | 14 |
| <5> 各種設定モードと手順 ・・・・・・・・・・・・・・・・・・・・・・・                                          | 15 |
| 6. 通信機能について ・・・・・・・・・・・・・・・・・・・・・・・・・・・                                         | 16 |
| 6. 1 通信環境の準備 ・・・・・・・・・・・・・・・・・・・・・・・・・・                                         | 17 |
| 6.2 エクセル (Excel) マクロによるデータ取込み ・・・・・・・・ 2                                        | 20 |
| 7.メモリカードの利用 ・・・・・・・・・・・・・・・・・・・・・・・・・・・ 2                                       | 21 |
| 8. アナログ出力 ・・・・・・・・・・・・・・・・・・・・・・・・・・・・ 2                                        | 22 |
| <付録> クイックリファレンス ・・・・・・・・・・・・・・・・・・・・・・・ 2                                       | 23 |
| 製品仕様 ・・・・・・・・・・・・・・・・・・・・・・・・・・・・・・・・ 2                                         | 24 |

来歴 1 Windows10 ドライバ自動インストール(注)追記 2020.12.01

|                                   |                  | 4 / 24                   |
|-----------------------------------|------------------|--------------------------|
| MURAYAMA D<br><sub>株式会社</sub> 村山電 | ENKILTD.<br>機製作所 | DRW<br>No. MD40592<br>図番 |

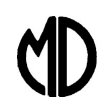

#### 1. DPS-2020 の特徴

- (1) 小型・高精度デジタル温度計 DPS-2020は、ハンディ運用可能な小型・高精度デジタル温度計です 高安定定電流駆動白金測温抵抗体を使用し、-20℃~+100℃の範囲で 測定精度 ±0.1℃ です。 耐環境性能は IP65等級相当の耐環境性能を持ちます。
- (2) 電源について

電源の供給は、下記の3系統を利用できます。 (複数の電源供給がある場合は、最適なものを回路が自動選択します。) <A> 内蔵電池(単3型アルカリ乾電池、単3型Ni-MH電池) <B> 外部電源(電源ケーブルにて接続) <C> USBバスパワー給電(通信ケーブル兼用) このため、本機器はハンディ・モバイル運用から、観測基地でのデータ収集などに 幅広く利用できます。

(3) データ収集・管理について

温度測定データは、下記のようにして確認・データ収集できます。 <A> LCD表示による目視での確認 A-ch 温度、B-ch 温度、温度差(A-ch)-(B-ch)を表示します。 <B> アナログ出力による外部機器でのモニタリング A-ch、B-ch それぞれで 10mV/℃ で測定温度をアナログ電圧出力します。 通信ケーブルのアナログ出力から出力されます。 <C> メモリカードによるデータ収集・管理 メモリカード(マイクロSDカード使用可)にCSV形式で データを格納し、Excel 等でのデータ収集・解析に使用可能です。 <D> 有線によるパソコンへのデータ伝送 USB(仮想シリアルポート)にてデータをパソコンへ伝送できます。 Excel ヘデータを取り込み、リアルタイムでグラフ表示するマクロを利用 できます。 <E> 無線によるパソコンへのデータ伝送(オプション) オプションで無線カード (Bluetooth、Zigbee、Wi-SUN) を搭載することで 各種無線通信によるデータ伝送ができます。 ・Bluetooth モジュール内蔵オプション DPS-2020BT 5 / 24 DRW MURAYAMA DENKILTD. MD 4 0 5 9 2 No. 製 株式会社 村 Ш 雷 機 作 所

図番

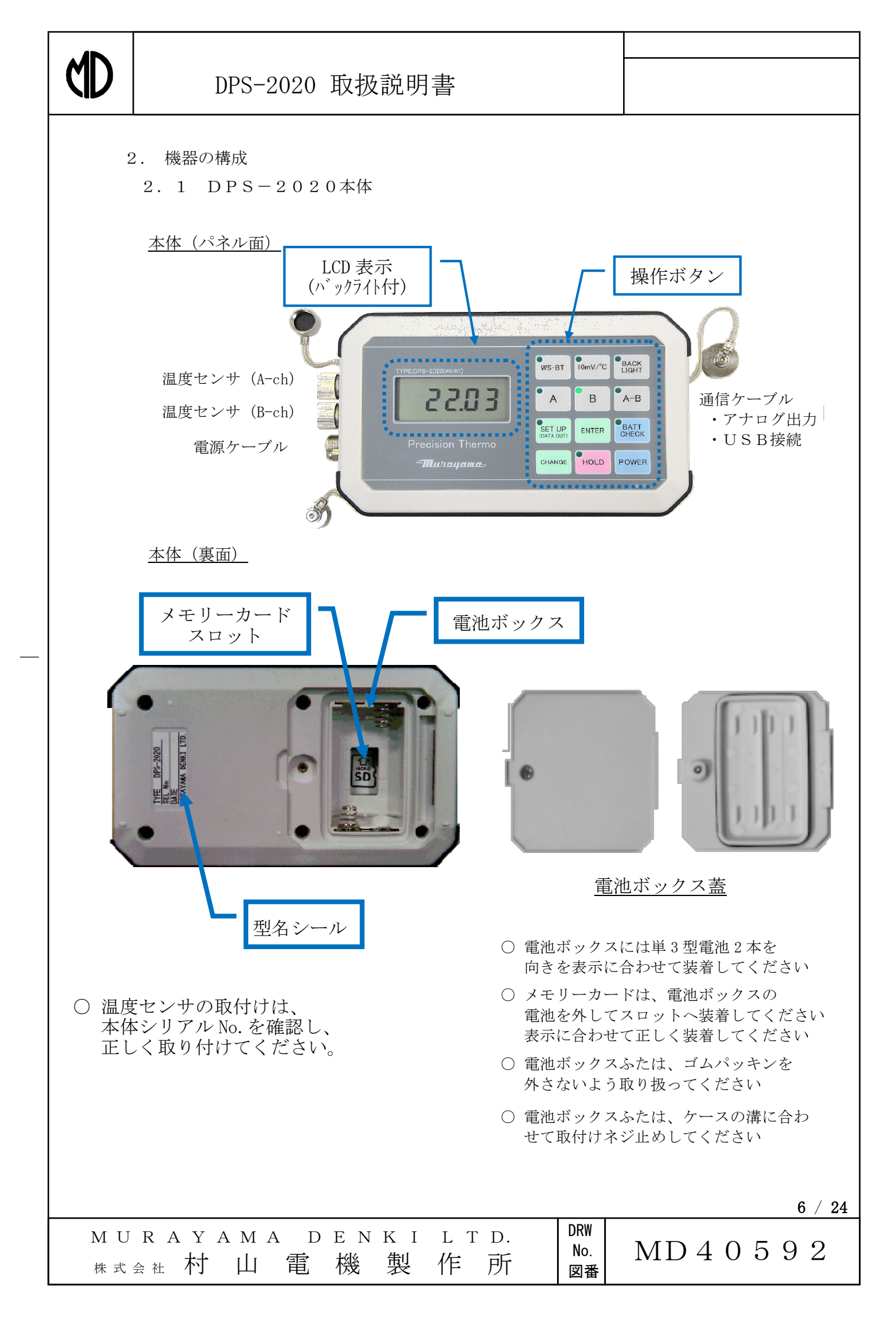

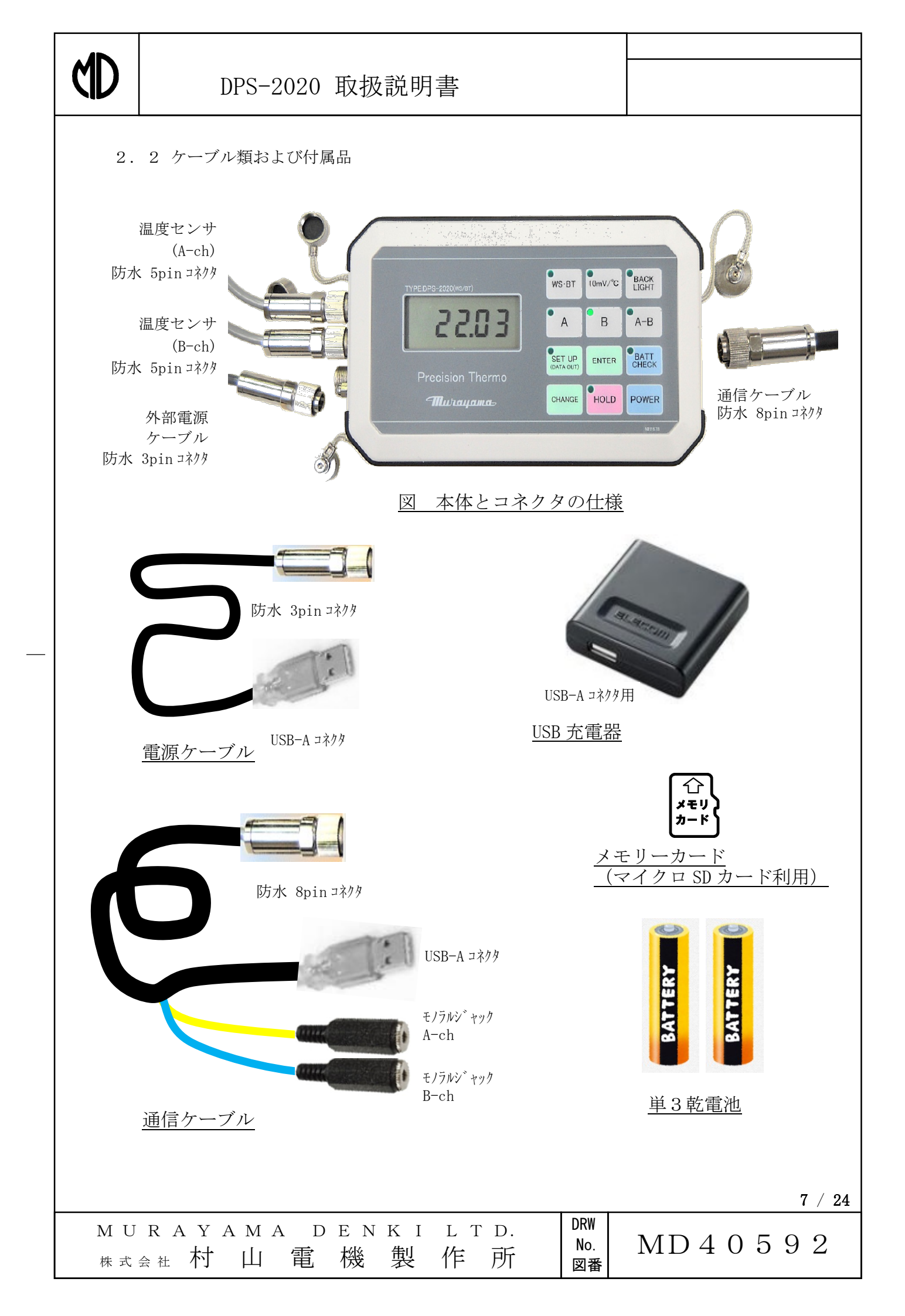

ĆĽ

2.3 温度センサ、通信ケーブル、電源ケーブルの接続

DPS-2020本体、および各ケーブル類、周辺装置などは、下図を参照して接続してください。

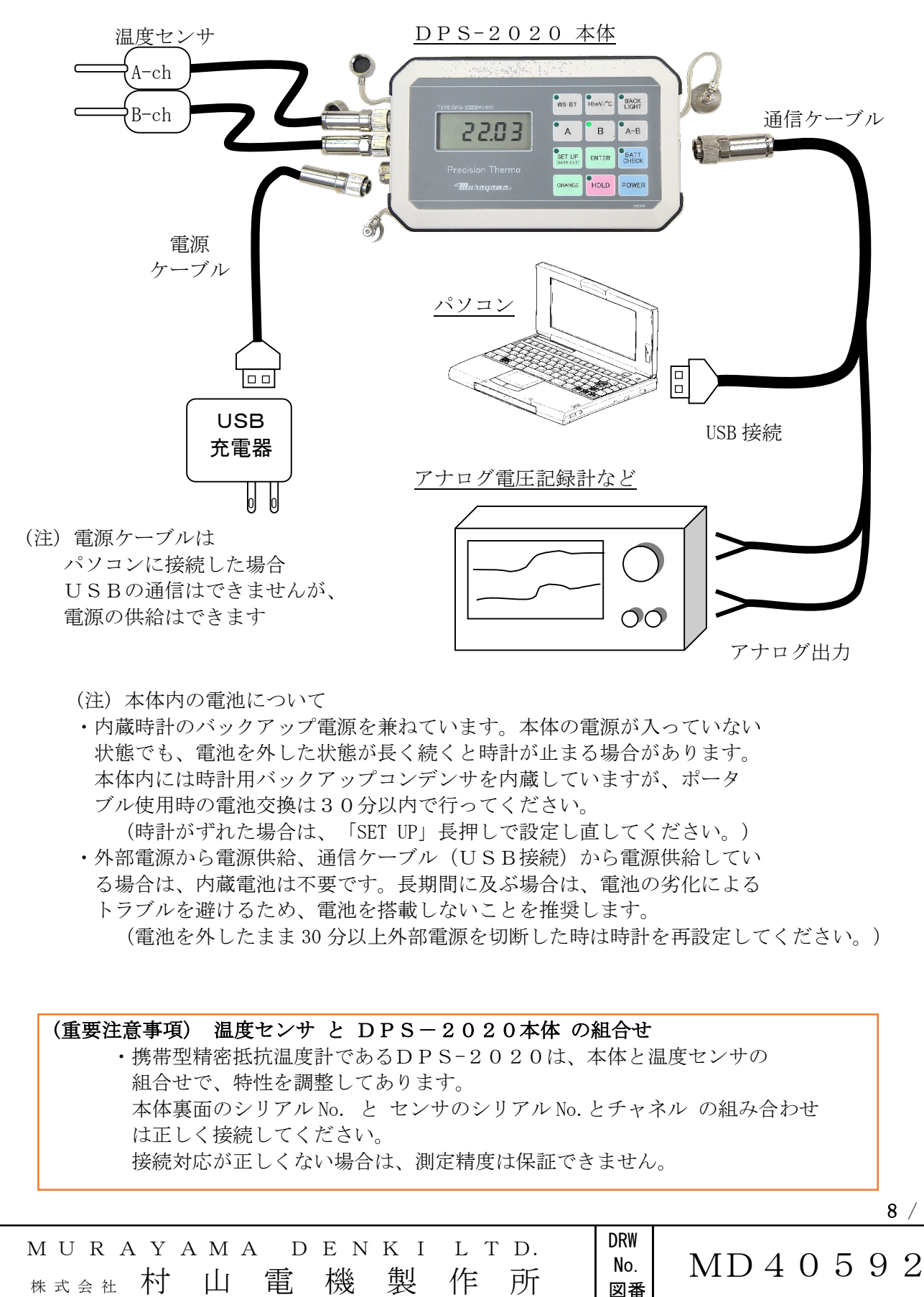

8 / 24

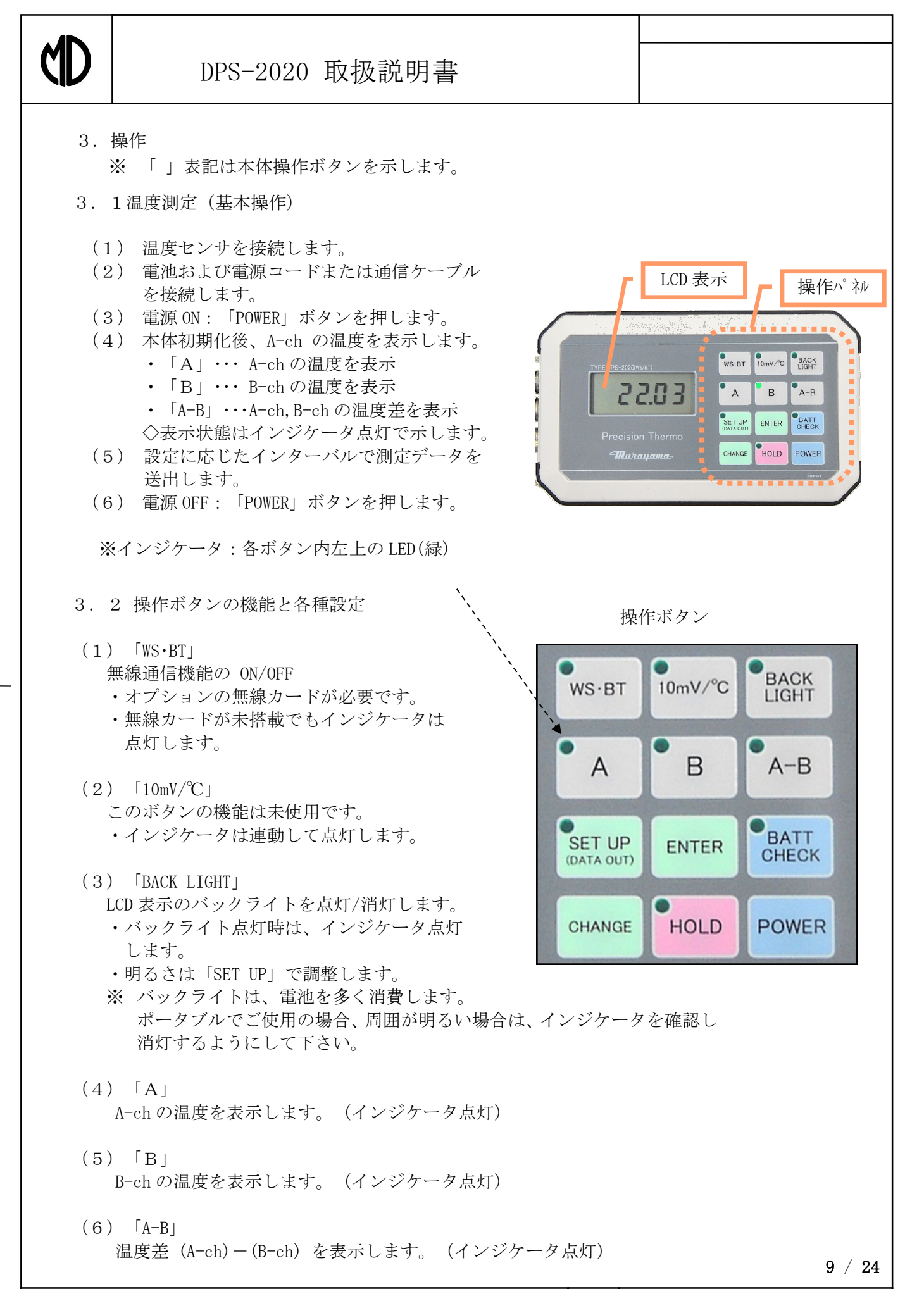

MURAYAMA DENKILTD. 株式会社村山電機製作所 MD40592

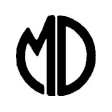

3.2 操作ボタンの機能と各種設定(続き)

- (7) 「SET UP」
  - (7.A) 短押し

LCD バックライトの明るさの設定(10 段階)ができます。

もう一度短押しすると設定を変更しないで温度表示等に復帰します。

(7.B)長押し

測定データ出力インターバル、時計(年、月、日、時、分)の設定ができます。
 続けて短押しすると 測定データ出力インターバル設定 → 年設定 → 月設定 →
 日設定 → 時設定 → 分設定 →測定データ出力インターバル設定・・・の順に切り替わります。
 もう一度長押しすると設定を変更しないで温度表示等に復帰します。
 設定調整中はインジケータ点灯します。
 (設定を登録する場合は、「ENTER」長押し。)

※ USB出力、無線出力およびメモリーカード保存周期は、同一の値が設定されます。

(8) [ENTER]

「SET UP」ボタンで設定した設定を登録します。

(8. A) LCD バックライトの明るさの設定の登録は「ENTER」ボタンを短押しします。 (8. B) 測定データ出力インターバル、時計(年、月、日、時、分)の設定の登録は

「ENTER」ボタンを長押しします。

- (9) 「BATT CHECK」
  - 内蔵電池の電圧を表示します。(インジケータ点灯) 「A」、「B」、「A-B」ボタンで温度表示・温度差表示へ切り替えます。
- (1 0) [CHANGE]

設定調整時に数値をインクリメントします。

(1 1) [HOLD]

温度表示、温度差表示、BATT\_CHECK 表示 のときは、表示が変わらないようにします (インジケータ点灯)。ホールト解除にはもう一度「HOLD」ボタンを押してください。 ホールド中は、表示は変わりませんが、温度計測は継続し、メモリーカード出力データ、 シリアル通信出力データ、無線出力データは、送出を継続します。 設定調整時には、数値をデクリメントします。

(12)「POWER」本体電源 ON/OFF スイッチです。

10 / 24

| MURAYA | AMA D | ΕΝΚΙ | L T D. | DRW       |              |
|--------|-------|------|--------|-----------|--------------|
| 株式会社 村 | 山電    | 機製   | 作 所    | NO.<br>図番 | MD 4 0 5 9 2 |

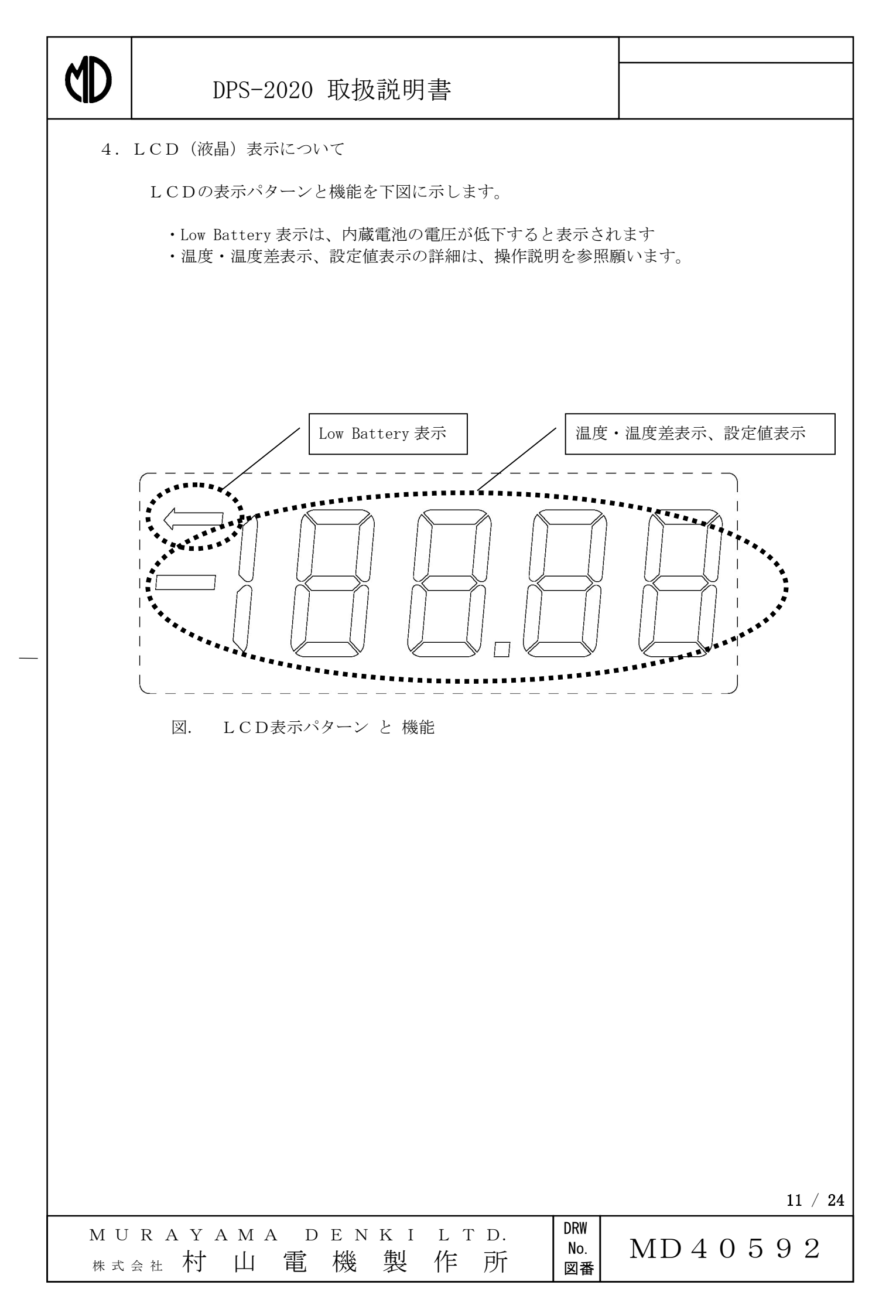

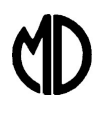

5. 各種設定と使用方法

株式会社 村

雷

Ш

機

製

作

所

- ※「」表記は、本体操作ボタンを示します。
- ※ ' '表記は、LCD の表示例を示します。
- ※インジケータ:各ボタン横のLED(緑)です。
- <1> パワーON、OFF、および 温度表示
  - (1) 温度センサを接続します。
  - (2) 電池および電源コードまたは通信ケーブルを接続します。
  - (3) 電源 ON: 「POWER」ボタンを押します。
  - (4) 本体初期化後、A-ch の温度を表示します。
    - ・「A」・・・ A-ch の温度を表示
    - ・「B」・・・ B-ch の温度を表示
    - ・「A-B」・・・A-ch, B-ch の温度差を表示
    - ◇表示状態はインジケータ点灯で示します。
  - (5) 設定に応じたインターバルで測定データを送出します。
  - (6) 電源 OFF: 「POWER」ボタンを押します。
  - (7) 「HOLD」ボタンを押すと温度表示、温度差表示、BATT\_CHECK表示のときは、 表示をホールドします(インジケータ点灯)。ホールト解除にはもう一度「HOLD」 ボタンを押してください。

注:ホールド中は、表示は変わりませんが、温度計測は継続し、 メモリーカード出力データ、シリアル通信出力データ、無線出力データ は、送出を継続します。

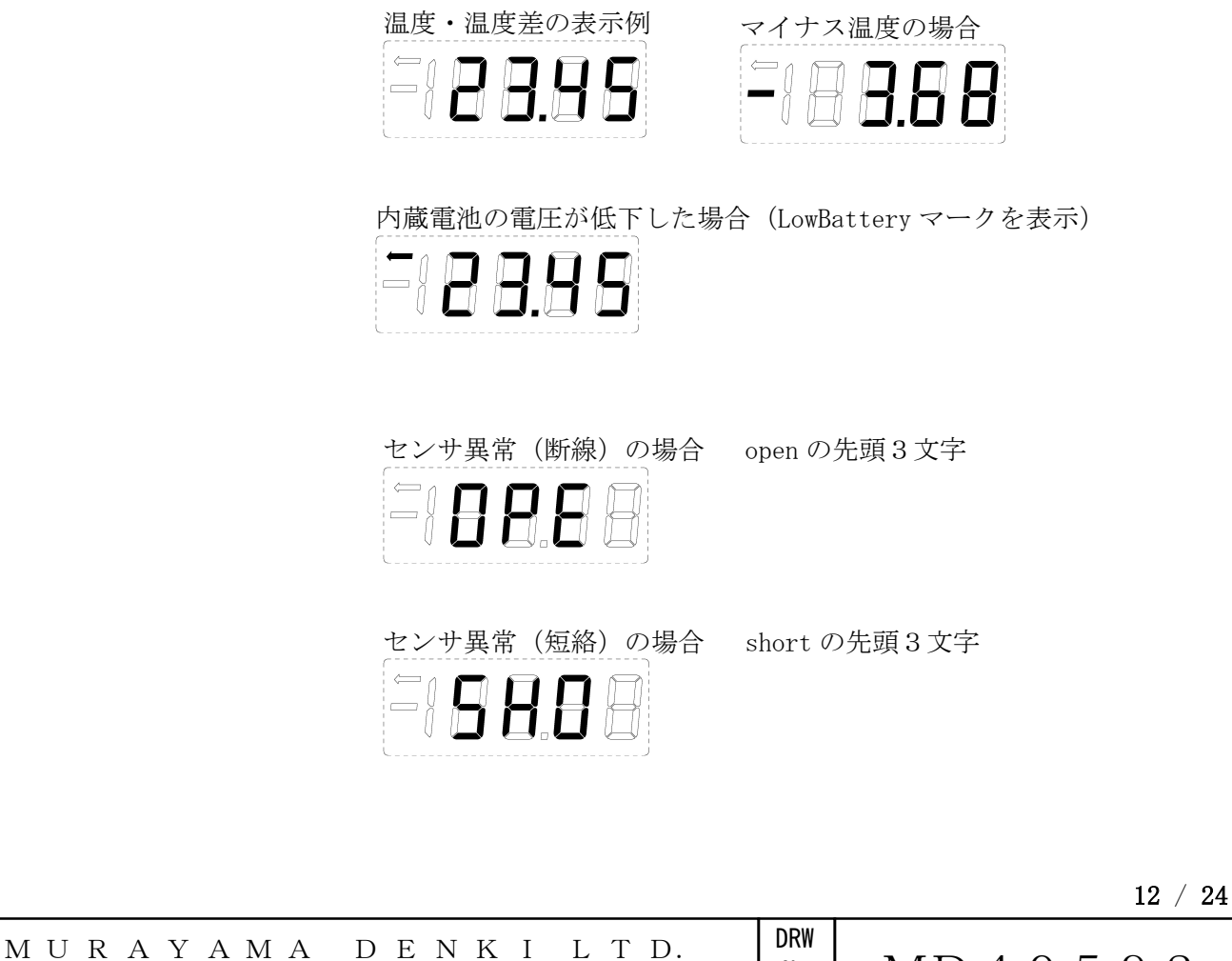

No. MD40592

図番

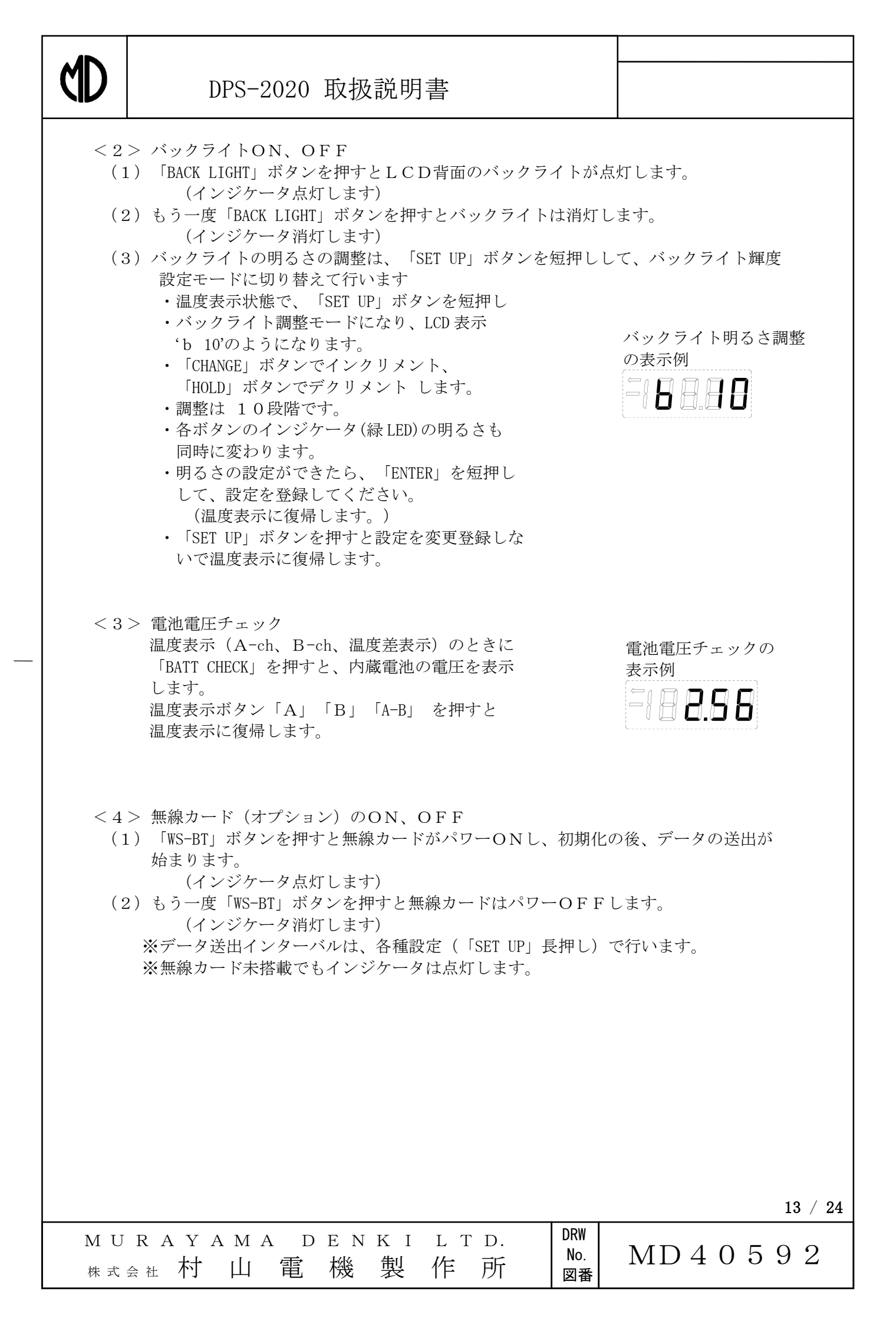

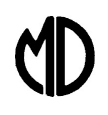

ΜU

### DPS-2020 取扱説明書

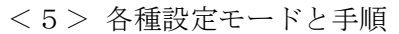

(1) 「SET UP」ボタンを長押しして、各種設定モードに切り替えます。 注:各種設定中も、表示は温度表示ではありませんが、温度計測は継続し、 メモリーカード出力データ、シリアル通信出力データ、無線出力データ は、送出を継続しています。

- (2) 各種設定モードからの復帰では、 「ENTER」長押しすると、変更した設定を登録して復帰します。 「SET UP」長押しでは、変更した設定を登録しないで復帰します。
- (3) 各種設定モード中は、「SET UP」短押し で、次に示す 項目の設定に順次切り替わります。
  - (3.1) データ送出インターバルの設定 「CHANGE」でインクリメント(1増加)
    - 「HOLD」でデクリメント(1減少)します。 ・インターバルは、
      - $\rightarrow 1$   $\rightarrow 2$   $\rightarrow \cdot \cdot \cdot \rightarrow 59$   $\rightarrow \cdot \cdot \cdot \rightarrow 59$
      - $\rightarrow$  1 分  $\rightarrow$  2 分  $\rightarrow$  · · ·  $\rightarrow$  59 分
      - $\rightarrow$  1 時間  $\rightarrow$  2 時間  $\rightarrow \cdot \cdot \cdot \rightarrow 12$  時間
      - $\rightarrow$  OFF  $\rightarrow$  1秒 · · ·
      - の順で切り替わります。
    - 「SET UP」短押しで現在年の設定に移行します。

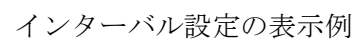

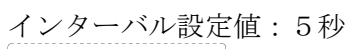

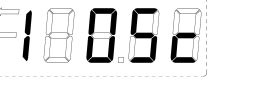

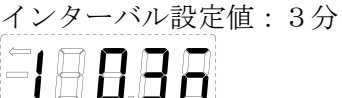

インターバル設定値:6時間

-18888

インターバル設定値: OFF -18888

現在年設定值:2016年

(3.2) 現在年の設定 ・「CHANGE」でインクリメント 「HOLD」でデクリメント します。 「SET UP」短押しで現在月の設定に移行します。

(3.3) 現在月の設定 ・「CHANGE」でインクリメント 「HOLD」でデクリメント します。 「SET UP」短押しで現在日の設定に移行します。

(3.4) 現在日の設定 ・「CHANGE」でインクリメント 「HOLD」でデクリメント します。 「SET UP」短押しで現在時の設定に移行します。

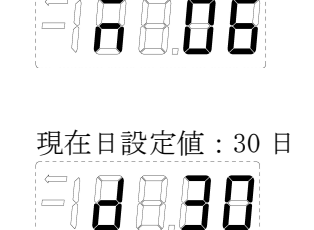

現在月設定值:6月

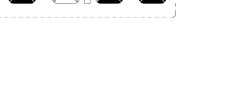

 $14\ /\ 24$ 

| ΜU  | R   | A Y | A M | A D | E N | ΚI | LI | Γ D. | DRW       |         |
|-----|-----|-----|-----|-----|-----|----|----|------|-----------|---------|
| 株 式 | 会 社 | 村   | Щ   | 電   | 機   | 製  | 作  | 所    | NO.<br>図番 | MD40392 |

# CD

### DPS-2020 取扱説明書

- (3.5) 現在時の設定
   ・「CHANGE」でインクリメント
   「HOLD」でデクリメント します。
   「SET UP」短押しで現在分の設定に移行します。
- (3.6) 現在時分の設定

「CHANGE」でインクリメント
 「HOLD」でデクリメント します。
 「SET UP」短押しでインターバルの設定に移行します。
 ※ 秒の設定モードはありません。
 (設定登録時点で0秒から時計動作が開始します。)

| 現在日言 | 設定値 | :12時 | (24 時制) |
|------|-----|------|---------|
| -18  | 8.8 | 8    |         |

| 現在 | 日記 | 设定 | 值: | 23 | 分 |
|----|----|----|----|----|---|
| ÷  |    | Ħ. | 8  | B  |   |

| 15 / | 24 |
|------|----|
|------|----|

| MURAY  | АМА | DEN         | ΚI | L T D. | DRW       |              |
|--------|-----|-------------|----|--------|-----------|--------------|
| 株式会社 村 | 山省  | <b>彭</b> 一般 | 製  | 作所     | No.<br>図釆 | MD 4 0 5 9 2 |

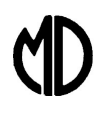

#### 6. 通信機能について

DPS-2020は、シリアル通信にてパソコン等のデジタル機器へデータを送出することができ、データの収集・整理・分析に幅広く活用できます。 USBポートを利用した仮想シリアルポートとして接続します。 通信環境の準備に示すインタフェースICのドライバのインストールが必要です。

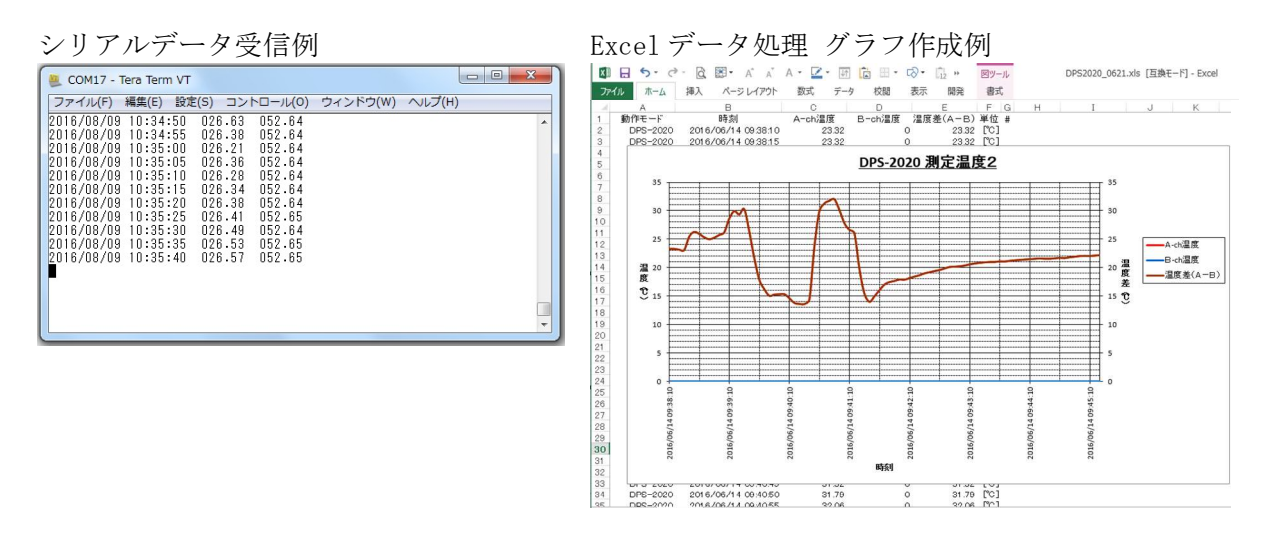

- 6.1 通信環境の準備
- (1) ドライバのインストール
   USBポートを利用した仮想シリアルポートとして接続するため、
   インタフェースIC(FT232RL)のドライバをインストールします。

注) Windows10 の場合は、ネットワークに接続されている場合、DPS-2020 を接続すると、 自動でドライバのインストールが始まります。その場合は、インストールが終了したら、 6.2章(2) COMポートの確認 へ進んでください。

(1.1) DPS-2020の電源を入れて、パソコンのUSBポートに接続します。
 「新しいハードウェアの検索ウィザードの開始」画面が出るので、
 [いいえ、今回は接続しません]を選択し、[次へ]をクリックする。

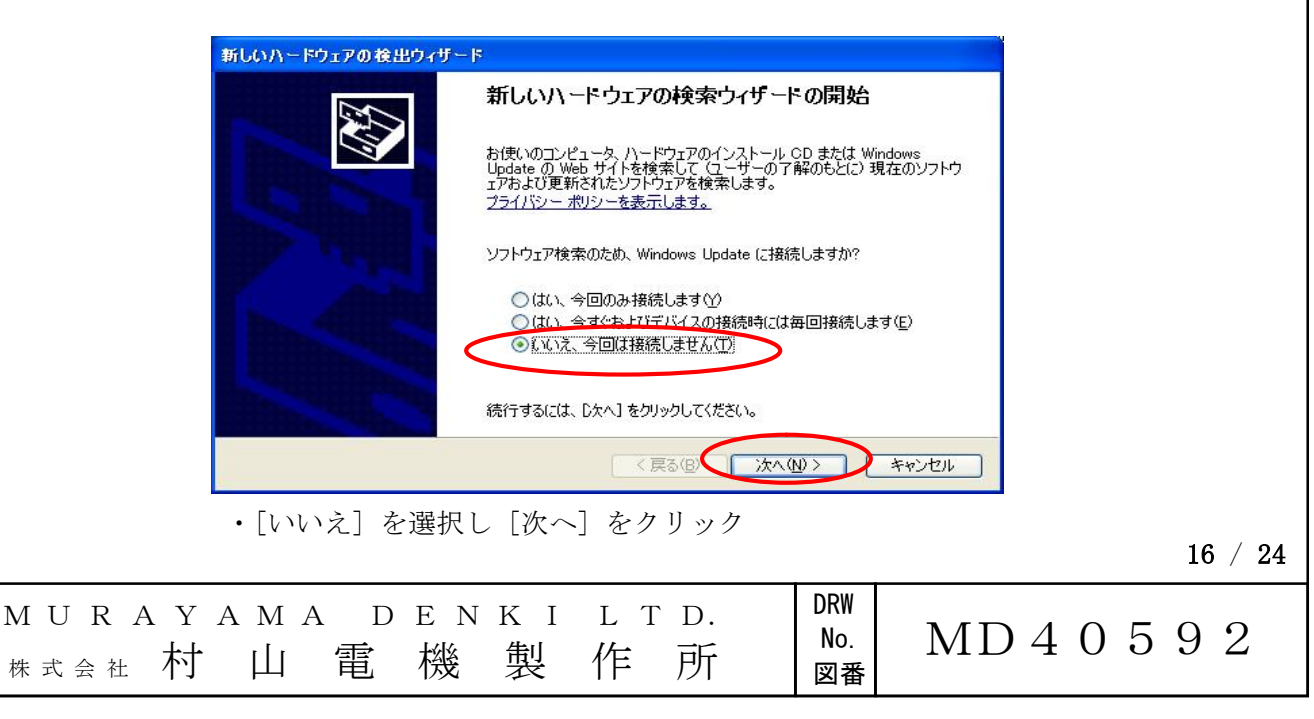

| δ. 1  |                                                                                                    |
|-------|----------------------------------------------------------------------------------------------------|
|       | 通信環境の準備(続き1)                                                                                                    |
| (1.2) | 添付のCD-ROM (またはメモリーカード) にドライバインストーラを格納してあり<br>ますが、最新版は、インタフェース I C (FT232RL) メーカー (FTDI 社) のホームページ<br>http://www.ftdichip.com/Drivers/VCP.htm を開き、<br>インストーラ版 (setup executable) をダウンロードできます。                                                                                                    |
|       | FUTURE Technology Devices International Ltd.                                                                                                    |
|       | Home<br>Products<br>Drivers       Comments         VCP Drivers       Documents         DXX Drivers       DXX Drivers         DXX Drivers       DXX Drivers         DXX Drivers       DXX Drivers         DXX Drivers       DXX Drivers         DXX Drivers       DXX Drivers         DXX Drivers       DXX Drivers         DXX Drivers       DXX Drivers         DXX Drivers       DXX Drivers         DXX Drivers       DXX Drivers         DXX Drivers       DXX Drivers         DXX Drivers       DXX Drivers (drivers, please click here.         Android       DY Drivers         Drevers       Dxtalation guides are available from the Installation Guides page of the Documents section of this site for selected operating systems.         Drevers       Drevers         Drevers       Drubal Coll point (VCP) drivers cause the USB device to appear as an additional COM port available to the PC. Application software can access the USB device in the same way as it would access a standard COM port.         Drubal Drube State is provided by Future Technology Devices International Limited "as is" and any express or implied waranties, including, but the limited to, the implied waranties of merchantability and fiftness for a particular purpose are disclaimed. In no event shall future Currenty Support         Druce Top Top Top Top Top Top Top Top Top Top |
|       | Windows*     2016-06-<br>23     2.12.18     2.12.18     -     -     -     -     WHC Certified. Includes VCP and<br>DXX.       Windows*     2.12.18     2.12.18     -     -     -     -     -     Available as a setup executable<br>Please hotes<br>and Incellation Guides.       All FTDI device now supported in                                                                                                    |
|       | Linux         2009-05-<br>14         1.5.0         1.5.0         -         -         -         -         Ubonts 11 10 invoise ed a<br>custom VCP VID/PID in Linux           Mac OS X 10.3         2012-08-<br>10         2.2.18         2.2.18         2.2.18         -         -         -         Refer to TN-105 if you need a<br>custom VCP VID/PID in Linux                                                                                                    |
|       | ・FTDI 社の VCP_Driver のページからダウンロードする                                                                                                    |
| (1.3) | CD-ROMまたはダウンロードした zip ファイルを解凍し、CDMxxxxx_Setup.exe を<br>実行してください。<br>何回かのプロンプト画面が開き、対応するとインストールが完了します。                                                                                                    |
|       | FTDI CDM Drivers FTDI CDM Drivers Click 'Extract' to unpack version 2. 12. 18 of FTDI's Windows driver package and launch the installer.                                                                                                    |

・[Extract] を選択し インストールします。

|                                    |                  |                         | 17 / 24 |
|------------------------------------|------------------|-------------------------|---------|
| MURAYAMA DI<br><sub>株式会社</sub> 村山電 | ENKILTD.<br>機製作所 | DRW<br>No.<br>図番 MD4059 | ) 2     |

< Back Extract Cancel

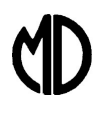

- 6.1 通信環境の準備(続き2)
- (2) COMポートの確認 ドライバインストールされ、しばらく して、パソコンの準備ができたら、 仮想COMポートが使えるようになり ます。 コントロールパネル/デバイスマネージャ から、シリアルポートを選び目的の [USB Serial Port(COMxx)] の番号を確認します。 図の例では、今回の対象は、COM3 です。

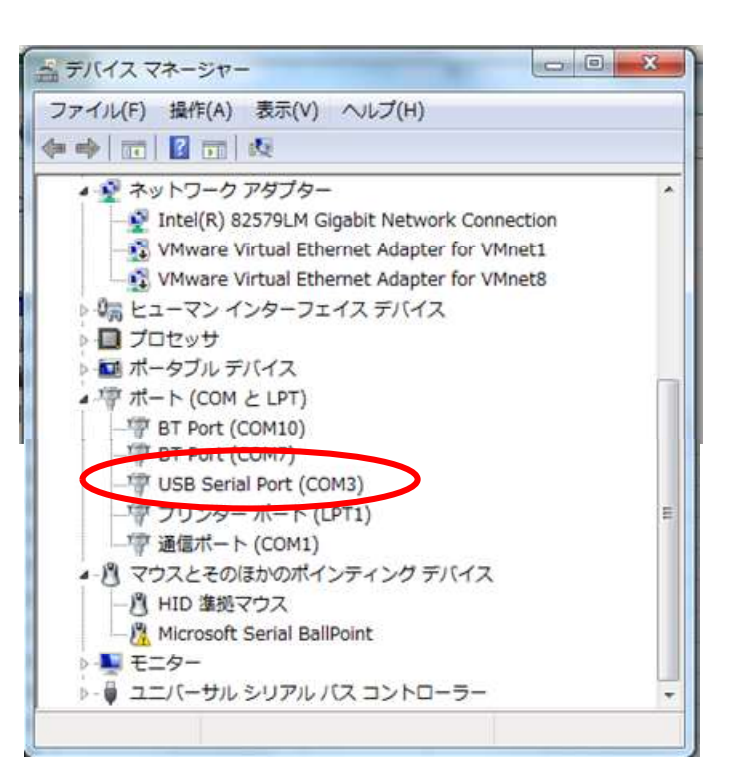

・デバイスマネージャで仮想COM番号を確認 する

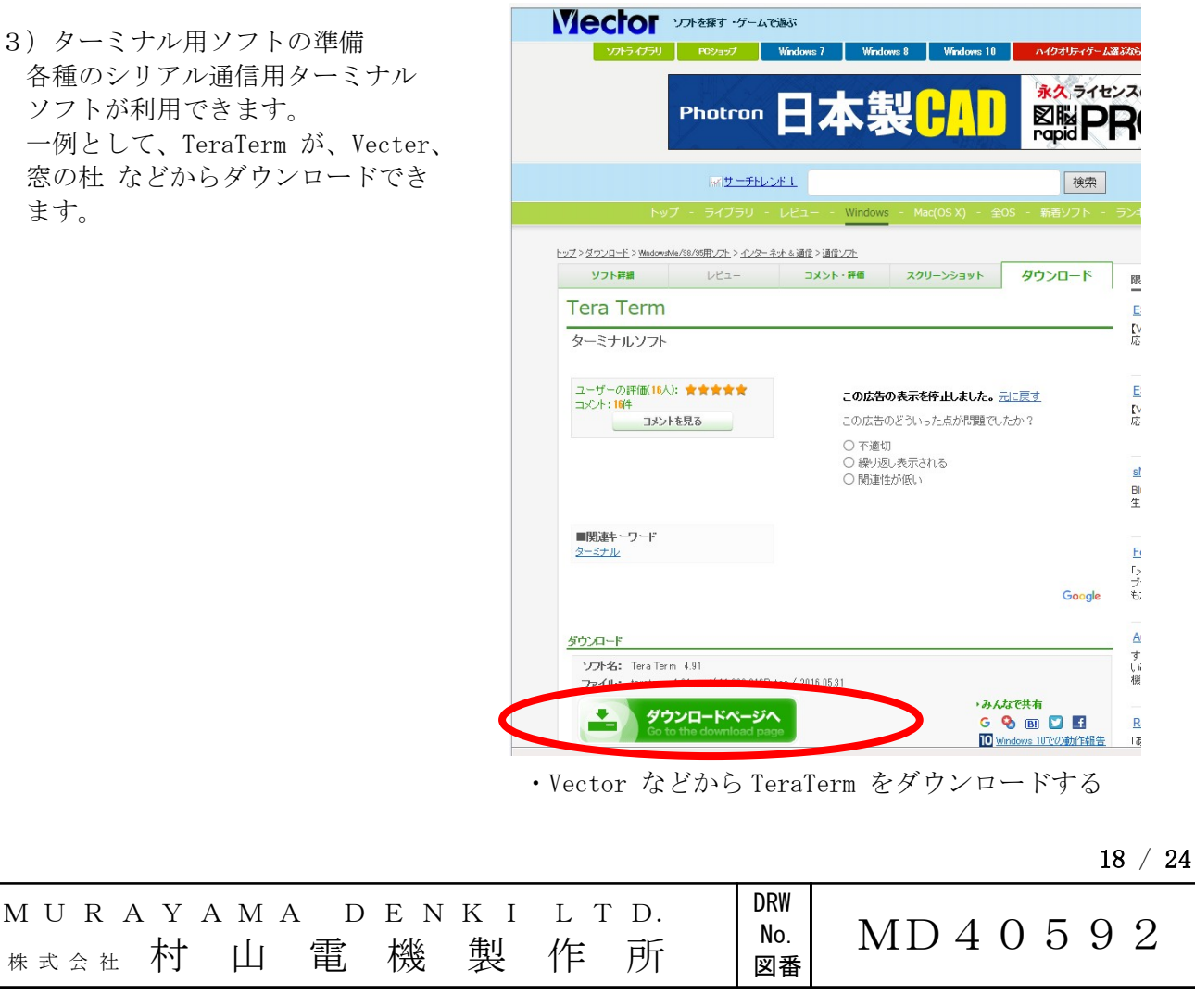

(3) ターミナル用ソフトの準備 各種のシリアル通信用ターミナル ソフトが利用できます。 一例として、TeraTerm が、Vecter、 窓の杜 などからダウンロードでき ます。

株式会社

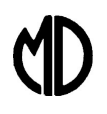

- 6.1 通信環境の準備(続き3)
- (4) ターミナル用ソフト(TeraTerm)の起動と設定
   一例として、TeraTermを使用する場合を示します。
   TeraTermを起動し、(2)で確認した
  - COM番号を選び、シリアル接続しま す。 ・ファイル → 新しい接続 で、新規 接続する。 ポートは、(2)で確認したCOM番号 を選択する。
    - ・設定 → シリアルポート で、COM ポートを設定する。パラメータは、 以下のようにします。 ボーレート:9600 データ : 8 bit パリティ : none ストップ : 1 bit フロー制御: none
  - **DPS-2020** からの測定データの 受信が始まります。
  - 年/月/日 時:分:秒 A-ch 温度 B-ch 温度 で出力されます。

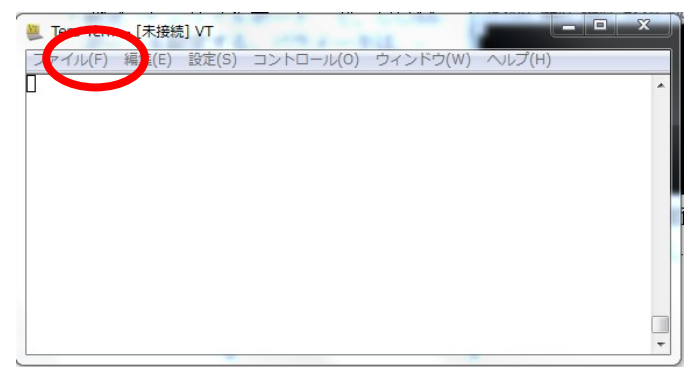

・TeraTerm の起動画面

| © TCP/IP            | ホスト(T): myhost example.com                                              |
|---------------------|-------------------------------------------------------------------------|
|                     |                                                                         |
|                     | ● SSH SSH/バージョン(V): SSH2 マ                                              |
|                     | ○その他 プロトコル(C): UNSPEC ▼                                                 |
|                     |                                                                         |
| ● シリアル(E            | ) ボート(R)(COM3: USB Serial Port (COM3) ・                                 |
| ◎ シリアル(E            | ) ポート(R) (COM3: USB Serial Port (COM3) ・<br>OK キャンセル ヘルブ(H)             |
| ●シリアル(E<br>TeraTerm | ) ボート(R) (COM3: USB Serial Port (COM3) ・<br>OK キャンセル ヘルブ(H)<br>の新しい接続画面 |

| COM3 - Tera Term VT  ファイル(F) 編集(E) 設定(S) コントロール(O) ウィンドウ(W) ヘルブ(H)  2016/08/09 13:41:20 047.01 026.85 2016/08/09 13:41:25 047.01 026.84 2016/08/09 13:41:30 047.01 026.86 2016/08/09 13:41:30 047.01 026.88 2016/08/09 13:41:40 046.99 026.88 | Tera Term: シリアルボート 設定     OK       ボート(P):     COMB     OK       ボー・レート(B):     9600     ・       データ(D):     8 bit     ・       パリティ(A):     none     ・       ストッブ(S):     1 bit     ・       フロー制御(F):     none     ・       送信遅延     0     ミリ秒/字(C)     0 |
|----------------------------------------------------------------------------------------------------|----------------------------------------------------------------------------------------------------|
|                                                                                                    | ・TeraTerm の設定画面<br>19 / 24                                                                                                    |
| MURAYAMA DENKILTI<br><sup>株式会社</sup> 村山電機製作月                                                                                                    | D. DRW<br>No. MD40592                                                                                                    |

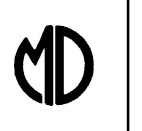

- 6. 2 エクセル (Excel) マクロによるデータ取込み
- (1) Excel マクロによるデータ取込みとグラフ作成
   DPS-2020の出力データを取り込み、グラフ作成するマクロを組み込んだ
   Excel ファイルを提供しています。
  - (1.1) マクロを組み込んだファイルを開きます。
     「セキュリティの警告 マクロが無効にされました。」が表示される場合は、
     [コンテンツの有効化]を押し、マクロを有効にしてください。
  - (1.2) ctrl+[y] で、マクロを起動してください。 条件設定して、[データ収集開始]をクリック するとデータ収集を開始します。
    - ・PCシリアル通信ポート設定は、
      (2)で確認したCOM番号を設定します。
      ・ボーレート設定は、9600ボーです。
- X DPS-2020 シリアル通信設定 データ収集開始 PCシリアル通信ポート設定 COM3 -データ収集終了 ポーレート設定 9600 \_\_\_\_ビット/秒 折れ線グラフ作成 □ リアルタイムグラフ表示 終了 受信データ数 シリアル通信 受信データ ・マクロ設定画面
  - マクロ設定画面 PC シリアル通信ポート は、(2)で 確認したCOM番号

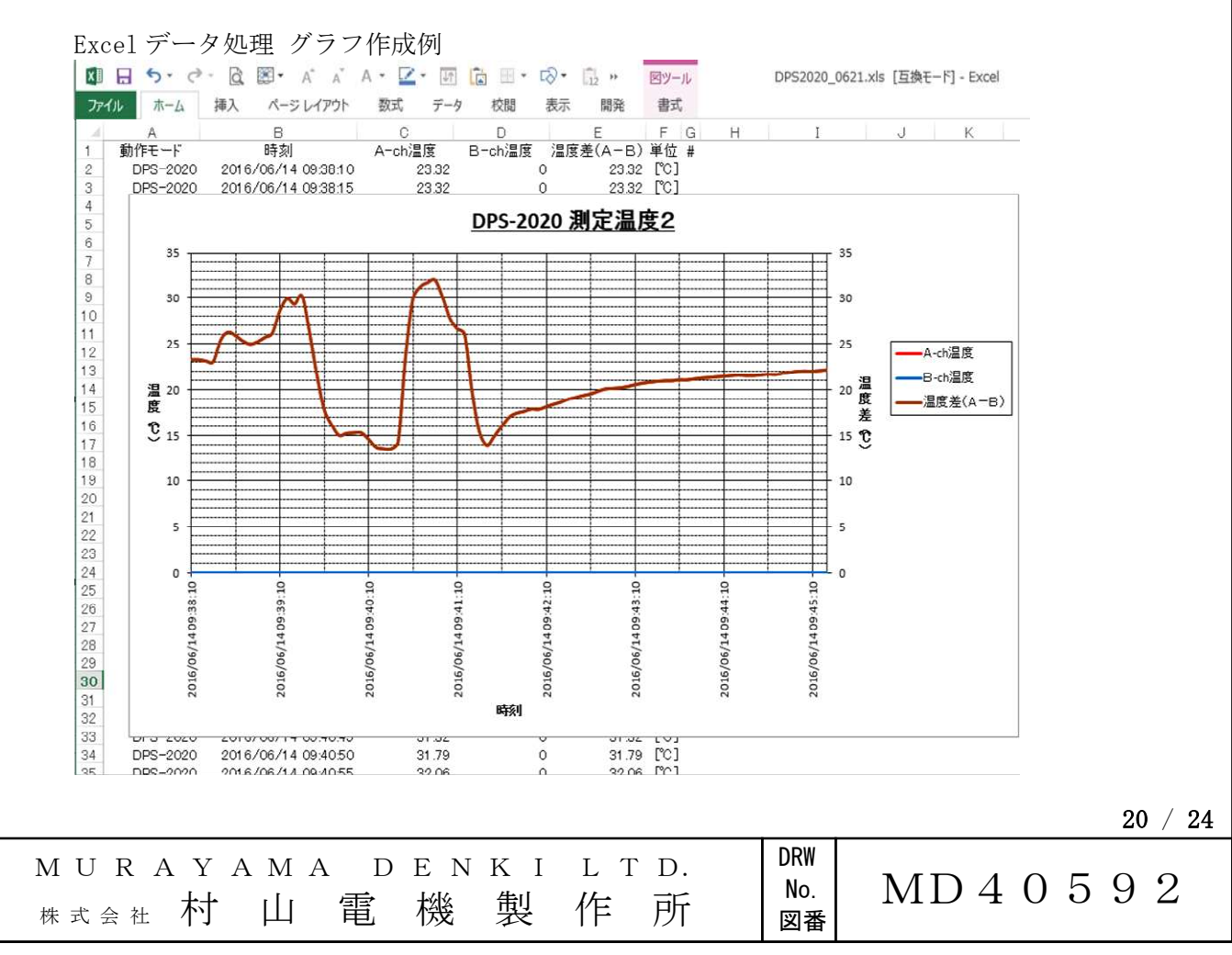

# $\langle \mathbb{D}$

## DPS-2020 取扱説明書

7. メモリカードの利用

測定データの記録・管理にメモリーカードを利用できます。 <注>メモリーカードの再フォーマットはしないでください。

- (1) 本体への取付け 本体裏面の電池 BOX の電池を外して、 右図のように、カードスロットに 正しく挿入してください。
- (2) データの記録 メモリカードを搭載し、本体の電源を 入れると自動でデータの書き込みが 開始されます。 ・インターバルは、「SET UP」ボタン 長押しで設定モードになり設定できます。 1秒~24時間間隔、および OFF が 選択できます。
- (3) ファイルの階層 年単位でフォルダを作り、日単位で CSV ファイルを作成します。
- (4) 記載フォーマット カンマ区切り、.csv (Excel にそのまま取り込めます。)

年/月/日時:分:秒, A-ch 温度, B-ch 温度

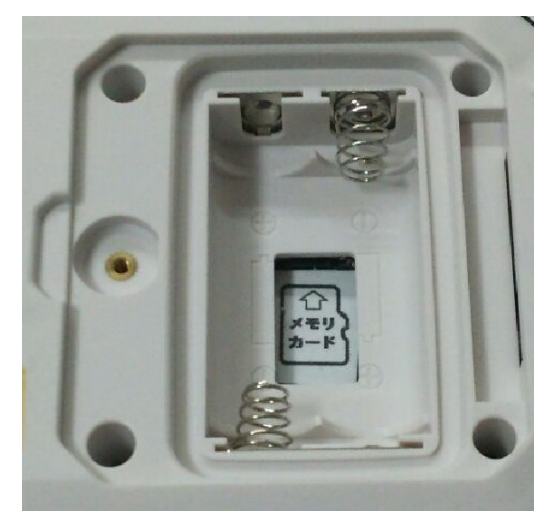

・メモリカード挿入箇所 (本体裏面電池 BOX の奥) ラベルの向きに合わせて奥にある メモリカードスロットにしっかり 差し込んでください。

|                | 16-08-22.csv - メモ帳                                                                                                    |                  |       |
|----------------|----------------------------------------------------------------------------------------------------|------------------|-------|
|                | ファイル(F) 編集(E) 書式(O) 表示(V) ヘルプ(H)                                                                                                    |                  |       |
|                | 2016/08/22 10:49:45, 021.64, 049.77<br>2016/08/22 10:49:50, 021.52, 049.79<br>2016/08/22 10:49:55, 021.46, 049.79<br>2016/08/22 10:50:00, 021.26, 049.79<br>2016/08/22 10:50:05, 021.13, 049.79<br>2016/08/22 10:50:10, 021.13, 049.79<br>2016/08/22 10:50:15, 020.89, 049.79<br>2016/08/22 10:50:20, 020.84, 049.79<br>2016/08/22 10:50:25, 020.80, 049.79<br>2016/08/22 10:50:30, 020.91, 049.79<br>2016/08/22 10:50:35, 021.07, 049.79 |                  |       |
|                | •                                                                                                    | F.               |       |
|                |                                                                                                    | 12 行、1 列         |       |
|                | ・データ記載フォーマット                                                                                                    |                  |       |
|                | (メモ帳によるテキスト表示)                                                                                                    |                  |       |
|                |                                                                                                    |                  |       |
|                |                                                                                                    |                  | 21 /  |
| MURA<br>株式会社 7 | YAMA DENKILTD.<br>村山電機製作所                                                                                                    | DRW<br>No.<br>図番 | 40592 |

 $21\ /\ 24$ 

8.アナログ出力

温度測定値をアナログ電圧として出力します。 A-ch、B-ch それぞれで 10mV/℃ で測定温度をアナログ電圧出力します。 通信ケーブルのアナログ出力から出力されます。 黄色チューブ:A-ch 青色チューブ:B-ch

ソースインピーダンス:50Ω

(記録計などの入力インピーダンスは 100kΩ以上を推奨します。) 常時、電圧は出力されています。(アナログ電圧出力停止機能はありません。)

22 / 24

| MURAY  | AMA D | ΕΝΚΙ | LTD. | DRW       |              |
|--------|-------|------|------|-----------|--------------|
| 株式会社 村 | 山電    | 機製   | 作 所  | NO.<br>図番 | MD 4 0 5 9 2 |

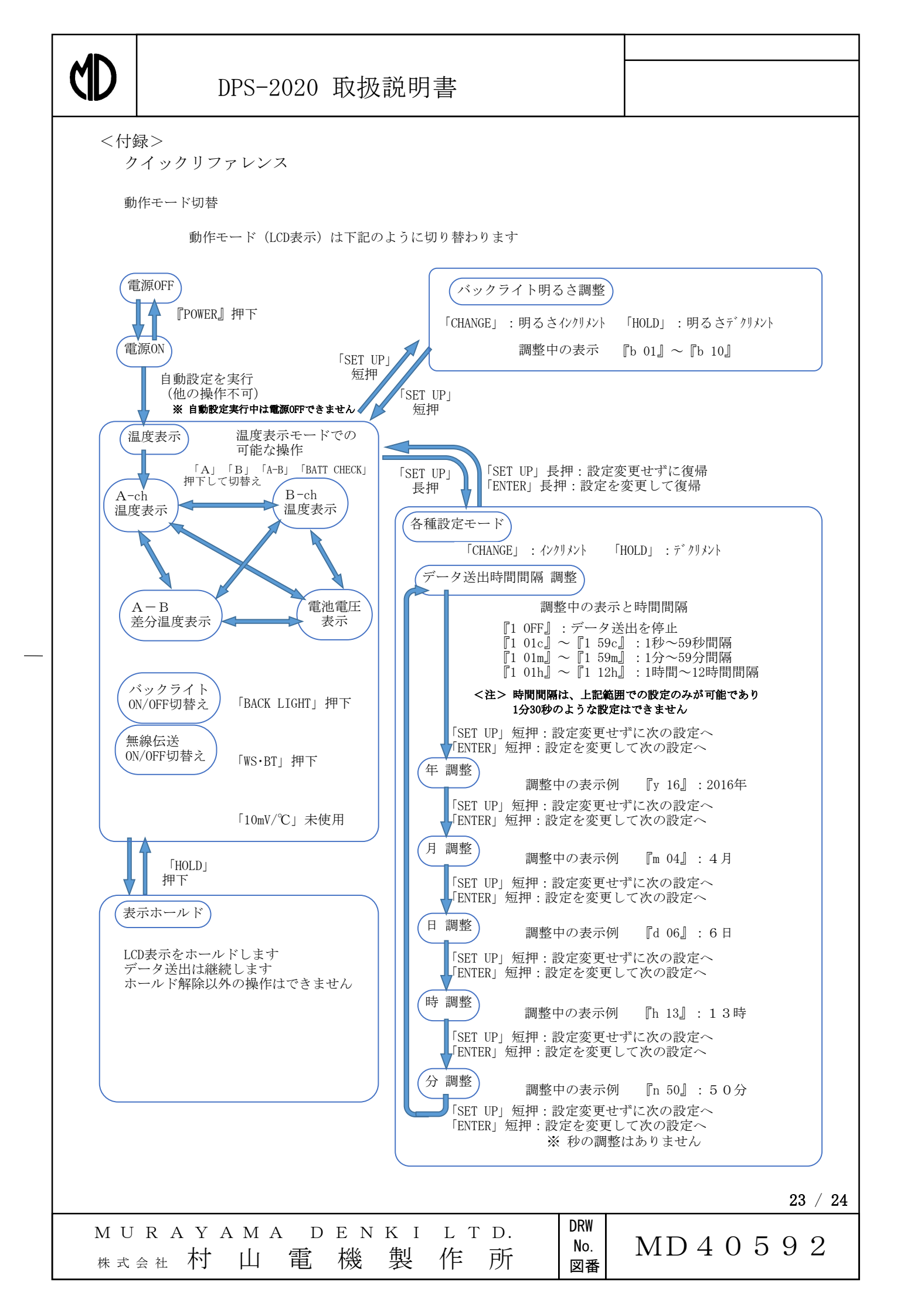

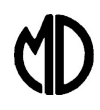

### 製品仕様

| 1. 製品名称<br>プレシジョン・サーモ<br>型式「DPS-2020<br>DPS-2020W<br>DPS-2020BT                                            | E(Precision Thermo)<br>)」,「DPS-2020WS」「DPS-2020E<br>S型は Wi-SUN(ZigBee)送信ユニット<br><sup>-</sup> 型は ブルートゥース送信ユニット をそ                    | T」<br>ıぞれ内蔵                                                                 |                             |
|----------------------------------------------------------------------------------------------------|----------------------------------------------------------------------------------------------------|-----------------------------------------------------------------------------|-----------------------------|
| <ol> <li>デザイン         <ol> <li>①外形寸法(mm)</li> <li>②設置方法</li> <li>③液晶</li> <li>④液晶表示</li> </ol> </li> </ol> | 146(横) × 88(縦) × 33(厚さ)<br>水平または横方向斜め 45度置き(別<br>4・1/2桁7セグメント液晶、バックライ<br>センサA・B温度表示(センサ未接続時<br>温度差(A-B)表示、電池電圧表示<br>その他設定中の項目番号と設定値 | 売スタンド式)<br>トON/OFF 機能あり<br>こは「OPE 」と表示)                                     |                             |
| ⑤各機能配置                                                                                                    | 左側面 : センサA・B⊐ネクタ(5P×2<br>右側面 : アナログ電圧出力及びUSI<br>電池ケース内 : メモリカードソケット                                                                 | )、電源コネクタ(3P)<br>ポート(8P専用コネク:                                                | (\$                         |
| <ol> <li>その他仕様         <ol> <li>①電 源</li> <li>②測定温度範囲</li> <li>③センサ</li> </ol> </li> </ol>                 | 単3アルカリ電池×2本(動作時間約5<br>-100℃~+199℃<br>A級4導線式白金測温抵抗体センサ()                                                                             | O時間)、又はACアダフ<br>htまたはJPt)×2本<br>a て出在されます )                                 | <sup>ያ</sup> タ              |
| ④測定項目<br>⑤質量(本体のみ)<br>⑥測定精度                                                                                | <ul> <li>(制度確保の為、本体とセラドで校正さ<br/>Aチャネル及びBチャネルの各温度及<br/>約500g</li> <li>-20℃~+100℃の範囲で±0.1℃</li> <li>(センサーを含んだ精度です)</li> </ul>         | で口向されより。)<br>バAーBの温度差<br>(+1digit)                                          |                             |
| ⑦アナログ出力<br>⑧USB出力                                                                                          | その他の範囲は、計測値±0.2%(+<br>10mV/°C、DC電圧出力(A及びBの2<br>PCに仮想シリアル(COM)ポートドライ<br>エクセル(Excel)用自動受信マクロを無<br>(セルに直接取り込めます)<br>仮想COMポートの出力はスペース区  | 1digit)<br>回路)<br>「を組込みデータ受信」<br>賞にて提供。<br>Лりのテキストデータで <sup>、</sup>         | ,<br>đ                      |
| ⑨メモリーカード                                                                                                   | SPIモードにて計測データをテキストで<br>市販のカードリーダを使用して、通常の<br>カードの種類としては、マイクロSDと呼                                                                    | 呆存。<br>ドライブとして読み込み<br>ばれるカードが使用可                                            | ✓。<br>⊾可能。<br>能,            |
| ⑩無線出力<br>(DPS-2020WS/BT)                                                                                   | 到達距離 : ブルートゥース=約 10m、Wi-<br>ご注文仕様により、ZigBee 規格の送信<br>内蔵することが可能です。<br>ZigBee の受信には、PCに別売りの Zi<br>仮想COMポートとして、USB出力と同                 | SUN(ZigBee)=屋外にて<br>機またはブルートゥース規<br>Bee アダプタを接続し <sup>-</sup><br>ー状態で動作します。 | こ最長約1km<br>各の送信機を<br>て行います。 |
| 4. 付属品内訳<br>仮想COMポート<br>ACアダプター ・・<br>USB・アナログ出<br>社内校正試験成約                                                | 「ライバ、COMポート受信用マクロファイ<br>・・・・・・・・・・・・・・・・・・・・・・・・・・・・・・・・・・・・                                                                        | ル入り CD ・・・・・・ 1<br>電池 ・・・・・・・ 2<br>Eリカード ・・・・・・・<br>、                       | 枚<br>個<br>1 枚               |
|                                                                                                    |                                                                                                    |                                                                             | 24 / 24                     |
| MURAYAMA                                                                                                   | DENKILTD.                                                                                                    | DRW  <br>  No.   MD4                                                        | 0592                        |
| 株式会社 村 山                                                                                                   | 電機製作所                                                                                                    |                                                                             |                             |